If you are connected to the district network on your iPhone and/or iPad, or if have your district email on your iPhone and/or iPad, you will need to update these devices any time you change your district password.

### **Updating Your Password For District Email**

#### Go to Settings, then select Wi-Fi

|                                                                                                    | ≁        | Airplane Mode | $\bigcirc$   |
|----------------------------------------------------------------------------------------------------|----------|---------------|--------------|
| A CONTRACTOR OF A CONTRACTOR OFTA CONTRACTOR OFTA CONTRACTOR OFTA CONTRACTOR O | <b>?</b> | Wi-Fi         | IISD_WPA_P > |
|                                                                                                    | *        | Bluetooth     | On >         |
| E Constant                                                                                                    | («լ»)    | Cellular      | >            |

### Select IISD\_WPA\_P, then Forget

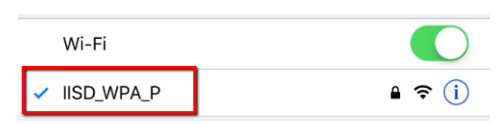

#### Select Forget This Network

| 1                   | g.<br>Forget Wi-Fi Network                                 |
|---------------------|------------------------------------------------------------|
| Wi-Fi IISD_WPA_P    | dr "IISD_WPA_P" ?                                          |
|                     | Your device will no longer join this Wi-<br>et Fi network. |
| Forget This Network | er Cancel Forget                                           |

Now you will have the option to reconnect to the **IISD\_WPA\_P**. Select **IISD\_WPA\_P** from the list of networks. Enter your **district username**, with your **new password**.

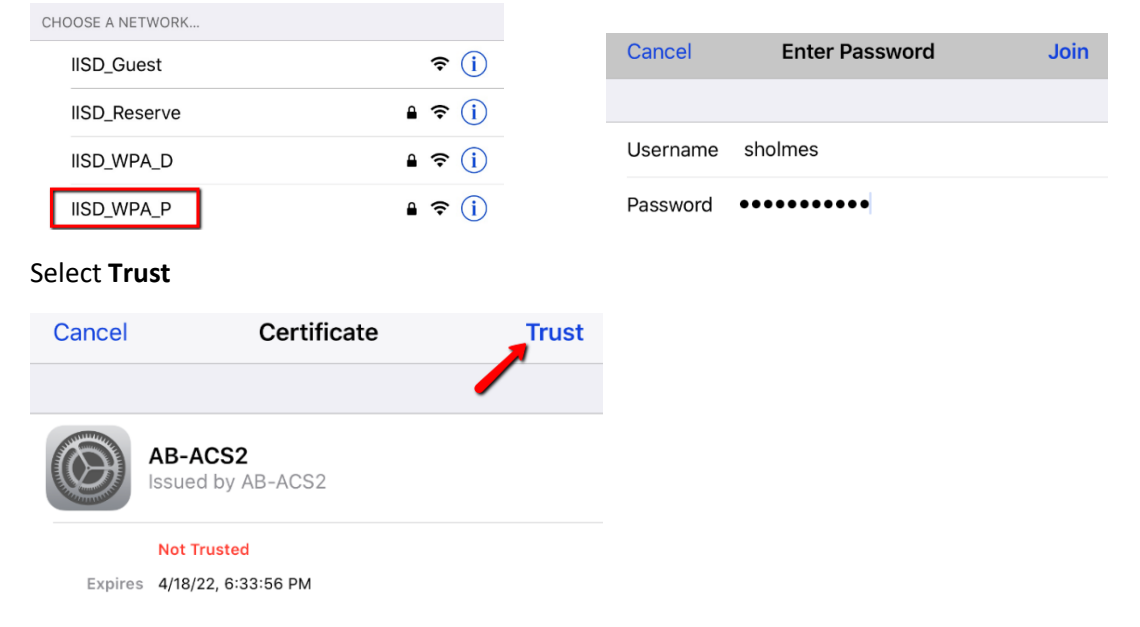

# Updating Your Email Password on Your iPhone and/or iPad

## Go to Settings and select Accounts & Passwords

\_

| Summer H                                                                                                    | Accounts & Passwords | > |
|----------------------------------------------------------------------------------------------------|----------------------|---|
|                                                                                                    | 🖂 Mail               | > |
| Comments of the second second se | Contacta             | 5 |

### Select your **district email account**

| ACCOUNTS                                                          |   |
|-------------------------------------------------------------------|---|
| iCloud<br>iCloud Drive, Contacts, Notes, Photos, Storage & Backup | > |
| Exchange<br>Mail, Contacts, Notes                                 | > |

#### Select Account

| EXCHANGE |                         |
|----------|-------------------------|
| Account  | sholmes@irvingisd.net > |

## Update your new password here, then select **Done.**

| Cancel   | Account               | Done |
|----------|-----------------------|------|
|          |                       | 1    |
| Email    | sholmes@irvingisd.net |      |
|          |                       |      |
| Server   | outlook.office365.com |      |
|          |                       |      |
| Domain   | iisd1                 |      |
| Username | sholmes@irvirgisd.net |      |
| Password | •••••                 |      |